# Quickstart MASmobile for Securitas (SOC) Amsterdam

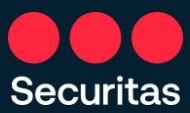

Quickstart MasMobile application for Control Room connected engineers

#### Beste partner,

Wij bedanken u voor de ingebruikname van de MASmobile App. Dankzij MASmobile zal u in een handomdraai alle gegeven van uw klanten, op vlak van montoring, kunnen raadplegen, site in testmodus plaatsen, historiek consulteren en zelf de klant via Maps lokaliseren of opbellen.

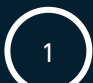

Via de <u>Apple Store</u> of <u>Google</u> <u>Store</u>, dient u eerst de app te downloaden.

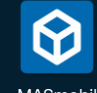

MASmobile

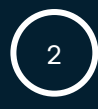

Daarna, klik op Add User Account

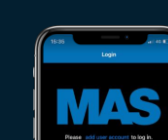

3

## Profile Name: In te vullen naar keuze

Vul daarna deze velden in :

Url:

https://masmobile.securityoperationcenter.eu

**Login:** Deze geeft de meldkamer aan u

**Pwd:** Deze geeft de meldkamer aan u

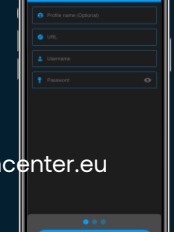

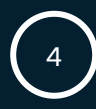

2-factor authenticatie is nog niet geactiveerd, maar u kan gerust biometrisch inloggen

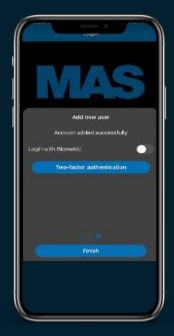

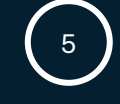

Installatie geslaagd! U kunt nu uw sites zoeken op prom (<u>CS#), naam, zelfs optelefoon</u>.

### Vergeet niet!

Gebruik het \* teken om op een trefwoord te zoeken bijv.\*garage betekent: geef alle sites waar men de naam garage in de benaming terugvindt.

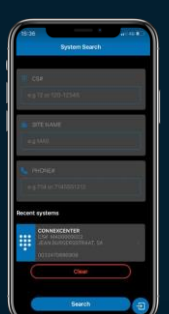

## Goed om te weten

Met deze versie van MASmobile kunt u meerdere meldkamers aanmaken. Bijv. Op SOC Securitas connecteren (Amsterdam).

i De login- en pwd- gegevens zijn dezelfde als diegene die u gebruikt voor MASWeb.